Peatix で申し込んだ懇親会チケットを別のひとに委譲する方法

## パソコン/スマートフォンブラウザの場合

1.アカウントにログインし、譲渡したいチケット画面の「詳細/譲渡」をクリックしてください。

| ⑦ Peatix Q 検索 ④ グループ / イベントを始める ■ マイチケ                   | ット Buyer3 ~ 🔀                                     |  |
|----------------------------------------------------------|---------------------------------------------------|--|
| <u>Peatixコミュニティガイドライン</u> :イベント・コミュニティ活動を安心して楽しむための大切な指針 |                                                   |  |
| グループ チケット 抽選応募<br>開催予定 1 終了 領収データを表示                     | あなたの主催イベント<br>でも使えます<br><sup>最短5分で申込受付・販売開始</sup> |  |
| 2021/07/09 金<br>Peatixデモイベント#10<br>・詳細/譲渡<br>・注催者へ連絡     | 詳しく<br>イベントを始める                                   |  |

2.「譲渡する」をクリックしてください。

| グループ チケット<br> | 抽選応募                                                |
|---------------|-----------------------------------------------------|
| 開催予定   1 終了   | 領収データを表示                                            |
| Ú.            | 2021/07/09 金<br>Peatixデモイベント#10                     |
| チケット表示        | <ul> <li>&gt; 詳細/譲渡</li> <li>&gt; 主催者へ連絡</li> </ul> |
| 参加料           | #1                                                  |
| ¥1,000        | 参加待ち 譲渡する                                           |
|               |                                                     |

3.チケット受け取り用のURLが生成されます。URLはメール、Twitter、Facebook(パソコンのみ)、LINE(スマートフォンのみ)で送ることができます。譲渡される人にURLをクリックし、チケットを受け取るように連絡してください。

## Peatix アプリの場合

1. 自分のアカウントにログインし、譲渡したいチケットを表示したら、「譲渡」をタップ

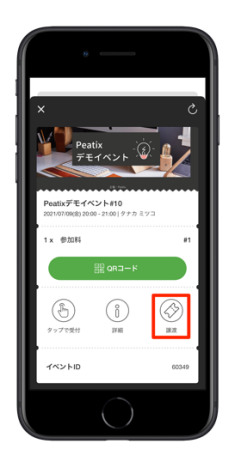

2. 「譲渡」をタップしてください。確認画面が表示されたら、「OK」をタップ

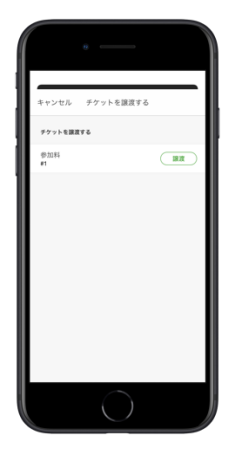

チケット受け取り用の URL が生成されます。URL をコピーし、メールやメッセージなど、お好きな方法で送ってください。また、譲渡される人に、URL をクリックしてチケットを受け取るように連絡してください。